## Program CMMS TPM

| O programie                                                       | 2  |
|-------------------------------------------------------------------|----|
| Wersja demo                                                       | 2  |
| Ekran główny                                                      | 2  |
| Logowanie                                                         | 2  |
| Maszyna / Stanowisko / Wyposażenie                                | 2  |
| Wyszukiwanie kodem kreskowym                                      | 3  |
| Indeks i wydział                                                  | 3  |
| Karty kontrolne                                                   | 3  |
| Edytor kart kontrolnych                                           | 5  |
| Potwierdzenie czynności z listy kontrolnej oraz ich zatwierdzenie | 5  |
| Lista kart kontrolnych                                            | 6  |
| Komentarze i uwagi                                                | 6  |
| Podgląd bieżących notatek                                         | 7  |
| Edytor                                                            | 7  |
| Czerwona karta                                                    | 7  |
| Problem, przyczyna, rozwiązanie (PPR)                             | 7  |
| Stan                                                              | 8  |
| Wnioski KAIZEN                                                    | 8  |
| Rejestr wniosków                                                  | 8  |
| Bezpieczeństwo                                                    | 9  |
| Komunikaty i kontakty                                             | 9  |
| Kontrola aktywności użytkowników                                  | 9  |
| Współpraca z programem CMMS Maszyna                               |    |
| Ustawienia programu i uprawnienia jego użytkowników               |    |
| Użytkownicy i uprawnienia                                         |    |
| Automatyczne logowanie, hasło awaryjne                            |    |
| Elementy interfejsu użytkownika                                   | 11 |

# **O programie**

Program CMMS TPM pozwala na zarządzanie czynnościami związanymi z utrzymaniem ruchu prowadzonymi przez pracowników produkcyjnych w ramach szeroko rozumianego programu TPM . Podczas prac nad programem powstał artykuł "TPM w praktyce" który jest doskonałym uzupełnieniem tej dokumentacji

Program CMMS TPM jest programem sieciowym o architekturze klient-serwer. Nie jest licencjonowana ilość stanowisk dlatego można go zainstalować na dowolnej ilości komputerów podłączonych do sieci

### Wersja demo

Dostępna jest wersja demonstracyjna programu. Wersja demonstracyjna jest wersją jednostanowiskową. Ograniczeniem wersji demo jest praca jednostanowiskowa, informacja że jest to wersja testowa oraz zastąpienie w nagłówkach i stopkach dokumentów nazwy firmy napisem wersja testowa.

W wersji demo brak też współpracy z programem CMMS Maszyna (jest wyłączona niezależnie od ustawień) Do wersji demo logujemy się hasłem DEMO co pozwala na założenie własnego konta użytkownika lub hasłem neuron przynależnym do konta neuron soft które będzie aktywne tak długo jak długo konto to będzie dostępne

## Ekran główny

Ekran główny programu składa się z dwu części: Z lewej strony widoczna jest lista maszyn z prawej wyświetlone są informacje o wybranej maszynie. Część z tych danych to dane dla wybranego za pomocą selektów miesiąca. Na ekranie informacyjnym dostępne są też przyciski do podglądu kart kontrolnych, dodawania notatek czy wniosków kaizen, etc.

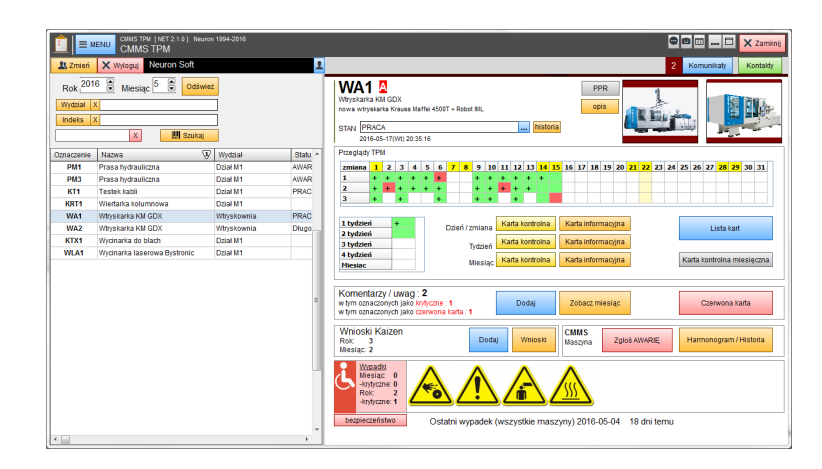

## Logowanie

Logowanie odbywa się na dwa sposoby: użytkownik może zalogować się na stałe za pomocą panelu logowania (w górnym, lewym rogu) albo dla niektórych operacji może zalogować się jednorazowo. Przykładowo jeśli jesteś zalogowany (i masz stosowne uprawnienia ) to komentarz, wniosek czy zatwierdzenie przeglądu TPM możesz dodać w każdym momencie. Jeśli nie jesteś zalogowany ( nikt nie jest zalogowany ) to zostaniesz poproszony o hasło w chwili wykonania operacji.

Możliwe jest też automatyczne logowanie jeśli jesteś jedynym użytkownikiem komputera – zobacz ustawiania.

## Maszyna / Stanowisko / Wyposażenie

Pracę z programem zaczynamy od zdefiniowania listy wyposażenia. To wokół tej listy "kręci" się cały program. Wyposażeniem może być maszyna, stanowisko robocze, gniazdo produkcyjne czy np. element infrastruktury, np. kompresor czy klimatyzacja. W podręczniku będziemy używać zwrotu maszyna.

| dzial X                                        |                                   |                                          |   | ndeks X                                                                                                |                                                                                                    |                                                                 |     |            |                                                                                                    |         |
|------------------------------------------------|-----------------------------------|------------------------------------------|---|----------------------------------------------------------------------------------------------------|----------------------------------------------------------------------------------------------------|-----------------------------------------------------------------|-----|------------|----------------------------------------------------------------------------------------------------|---------|
| Dodaj 🥖                                        | Edytuj                            | 🕒 Klonuj                                 | ) | 🕻 Usuń                                                                                                 |                                                                                                    |                                                                 |     |            |                                                                                                    | 🚍 Druk. |
| posarzenie                                     | Wtryskar                          | ka KM GDX                                | м | Wydział                                                                                                | Nazwa                                                                                                    | Oznaczenie 😽                                                    | A S | Symbol     | Opis                                                                                                 |         |
| znaczenie                                      | WA2                               |                                          |   | Dział M1                                                                                               | Wiertarka kolumnowa                                                                                                    | KRT1                                                            | В   | 443-4      |                                                                                                    |         |
| ytycznosć                                      | A-Krytyczn                        | 8                                        |   | Dział M1                                                                                               | Testek kabli                                                                                                    | KT1                                                             |     | 1234       | tester kabli do kablowania ()                                                                        |         |
| mbol                                           | KM-GTR6                           | 545                                      |   | Dział M1                                                                                               | Prasa hydrauliczna                                                                                                    | PM1                                                             |     | 111        | prasa pomocnicza z wykrojnikiem stałym                                                               |         |
| ydział                                         | Whyskown                          | nia                                      |   | Dział M1                                                                                               | Prasa hydrauliczna                                                                                                    | P112                                                            |     | 323        | prasa pomocnicza z wykrojnikiem stałym                                                               |         |
| rta                                            | Whyskarki                         | serii WAxx                               |   | Dział M1                                                                                               | Prasa hydrauliczna                                                                                                    | PM3                                                             |     | 111-3      | prasa pomocnicza z wykrojnikiem stałym                                                               |         |
| rta tydzień                                    | Wtryskarki                        | serii WAx T                              |   | Whyskowpia                                                                                             | Whyskarka KM GDX                                                                                                    | WA1                                                             | A   | KM-GTR5545 | and the state of the second state of the second state of the                                         |         |
|                                                |                                   |                                          |   |                                                                                                    |                                                                                                    |                                                                 |     |            | nowa wayskarka kiado Marei 40001 * Robot Mc                                                          |         |
| ta miesiąc<br>ana 2<br>ana 3                   | Kontrola d                        | la wtryskarek                            |   | Wtyskownia                                                                                             | Whyskanka KM GDX                                                                                                    | WA2                                                             | A   | KM-GTR8545 | nowa wypakana Kousi kazel 4500° + Robot ML                                                           |         |
| rta miesiąc<br>iana 2<br>iana 3                | Kontrola d                        | la wtryskarek                            |   | Wtyskownia<br>uj (wwynikach )                                                                          | Whyskanka KM GDX W tolumnie Nazwa                                                                                                    | WA2<br>szukaj trazy                                             | A   | KM-GTR6545 | (nova wypskana Kuos kader 4500° + Robol III.<br>nova wypskana Kuos kader 4500° + Robol III.          |         |
| rta miesiąc<br>iana 2<br>iana 3                | Kontrola d                        | la wtryskarek                            |   | Whyskownia<br>uj (w wynikach )<br>3. SF   Q. SF1F                                                      | Whyskarka KM GDX                                                                                                    | WA2<br>szukaj frazy<br>km                                       | A   | KM-GTR8545 | none wystara klas klas 4507 - Root Ha.                                                               |         |
| ta miesiąc<br>ana 2<br>ana 3                   | Kontrola d                        | la wtryskarek                            |   | Witryskownia<br>uj (w wynikach )<br>Q. SF   Q. SF 16<br>IC   MARK                                      | Whyskarka KM GDX                                                                                                    | WA2<br>szukaj trazy<br>km<br>Panel Wyszukiwania                 | A   | KM-GTR8545 | nine anyonana kaos nan 2001 * Anon Mu<br>noos ayyarana kaos kaos 4001 * Roon Mu<br>akaon (* Pascada) | -       |
| ta miesiąc<br>ana 2<br>ana 3<br>PIS            | Kontrola d                        | la wtryskarek                            |   | Wtryskownia<br>uj (w wynikach )<br>2 sr Q sr In<br>ic MARK                                             | Wayskarka KM GDX                                                                                                    | WA2<br>szukaj frazy<br>km<br>Panel Wyszuktwania                 | A   | KM-GTR8545 | nora vitysaria kius kuin 6001 - Robel KL<br>ukung 🛊 Popuasi                                          | - 1     |
| rta miesiąc<br>iana 2<br>iana 3<br>IPIS        | Kontrola d<br>Indeks<br>Dia nadzo | la wtryskarek<br>,<br>Zdjęcia<br>mu Opie |   | Wtryskownia<br>uj (w wynikach )<br>2, SF (0, SP1F<br>ic // MARK<br>PPR Problem, przyco<br>eczeństwa // | Wayskarka KM GDX W tolumete nazwa Nazwa Na | WA2<br>szułaj frazy<br>km<br>Panel Wyszułówania                 | A   | KM-GTR8545 | nona wiyotara kiasa kade 6007 - Ribor Mu.<br>Interne (* Pornade)                                     | ••      |
| ta miesiąc<br>ana 2<br>ana 3<br>PPIS           | Kontrola d<br>Indeks<br>Dia nadzo | la wtryskarek<br>,<br>Zdjęcia<br>mu Ope  |   | Wtryskownia<br>uj (w wynikach )<br>2 SF 0 SF 1F<br>rc MARK<br>PR Problem, przyc<br>ecceristwa          | Wyskana KM GDX<br>W Solumoia<br>nazwa<br>XI M O Odawce Q<br>pro. rozwazanie                                                                                                    | VXA2 szukaj Pazy ministrativa (ministrativa) Panel Wyszukówania | A   | KM-GTR8545 | nona winystaria klaus litarii 6500 * Ribbi IM.<br>antanini 😰 Popradni                                | - )     |
| ta miesiąc<br>ana 2<br>ana 3<br>PIS<br>Digółny | Indeks<br>Dia nado                | la wtryskarek<br>,<br>Zdjęcia<br>mu Opic |   | Witryskownia<br>al ( w wynikach )<br>A SF   Q SF IF<br>IC   MARK<br>PPR Problem, przyc<br>eczeństwa    | Wyskana KM GDX<br>w Kolumnia<br>(norwa)<br>M. M. Q. Ontwise<br>Qrink (Toolwgasire                                                                                                    | wik2<br>szukaj Pazy<br>ym<br>Panel Wyszukiwania                 | A   | KM-GTR6545 | nona wiyotaria kiasa kade 6501 - Albor Mu.<br>aataping 🔮 Pigenadin.<br>14                            | •       |
| ta miesiąc<br>ana 2<br>ana 3<br>PIS            | Indeks<br>Dia nado                | la wtyskarek<br>,<br>Zdjęcia<br>rru Opie |   | Witryskownia<br>uj (wwynikach )<br>a SF Q SF1F<br>c MARK<br>PPR Problem, przyc<br>eczeństwa            | Wystana MI GDX<br>W talemore<br>naora<br>M M O Octaves<br>Qras roswatare                                                                                                    | WA2<br>sziñaj fray<br>ym<br>Panel Wysziówania                   | A   | KM-GTR8545 | nova vidystaria bilaus Italie 6001 + Robert III.<br>utilatini 🕐 Psecados                             | 4)      |

Dodając maszynę podajemy jej nazwę, oznaczenie symbol i krótki opis. Najważniejszym jest oznaczenie bo zgodnie z duchem systemu 5S powinno ono jednoznacznie identyfikować daną maszynę. Określamy też krytyczność ABC oraz przypisujemy wydział.

Podczas edycji przypisujemy też odpowiednie karty kontrolne co opisano przy okazji ich projektowania.

Jeśli program współpracuje z programem CMMS Maszyna to możemy w nim użyć eksportu listy maszyn i importu w CMMS TPM. Kolumny w imporcie dobrane są tak aby pasowały do exportu listy maszyn.

#### Wyszukiwanie kodem kreskowym

Każdy dokument zaopatrzony jest nagłówkiem z nazwą urządzenia, jego krótkim opisem, oznaczeniem, wydziałem i kodem kreskowym. Kod kreskowy można użyć do szybkiego wyszukiwania maszyn – jeśli zostanie znaleziony w bazie to wyświetlanie w oknie głównym wejdzie w tzw. tryb jednego rekordu – wyświetlona będzie wybrana maszyna z pominięciem innych filtrów.

#### Indeks i wydział

Dla każdej maszyny określamy wydział (ze słownika ) oraz możemy dodać ją do indeksu.

Przyjęło się częste grupowanie wszelakiej informacji w postaci drzewa. Czyli grupa, podgrupa, podgrupa tej podgrupy itd. Problem polega na tym że jak byśmy nie uporządkowali informacji w formie drzewa to zawsze coś pasuje do wielu jego gałęzi. Dlatego poza grupowaniem maszyn z uwzględnieniem wydziału (zawsze maszyny są w czyjejś gestii) wprowadziliśmy tak zwane indeksy.

Tworzymy indeks: "Maszyny całe zielone" i dodajemy do indeksu wszystkie zielone maszyny. Tworzymy indeks "Maszyny stare" i dodajemy do indeksu wszystkie stare maszyny.

Do indeksu "Maszyny CNC Sinumerik" przypisujemy wszystkie maszyny CNC ze sterowaniem Siemensa bez względu na to czy są to obrabiarki czy giętarki, czy są w gestii działu mechanicznego czy narzędziowni.

Indeks i wydział są o tyle ważne że pozwalają one na filtrowanie maszyn w oknie głównym programu. Dzięki temu (patrz ustawienia programu) że możemy wstępnie ustawić te filtry to możemy np. na komputerze na Hali H3 pokazać pracownikom tylko te maszyny które są na tej hali i to bez możliwości wglądu w inne maszyny.

| OPIS                                          | Indeks              | Zdjęcia | PPR P | roblem, przyczyna, rozwiązani                          | Słowa kluczowe dla indeksu<br>Zaznacz jeśli chcesz dodać, odznacz jeśli chcesz usunąć<br>Z Maszyny nowe |
|-----------------------------------------------|---------------------|---------|-------|--------------------------------------------------------|----------------------------------------------------------------------------------------------------|
| Indeks wypo:<br>Wtryskarki 15<br>Maszyny nowe | sarzenia<br>00<br>9 |         | E     | dodaj / usuń index     slownik     zastosuj jako filtr | Maszyny Stare<br>Prasy reczne<br>VWtryskarki 1500                                                       |

Przykład zakładki z przynależnością wybranej maszyny do indeksów oraz okienko gdzie je wybieramy.

## Karty kontrolne

Główną częścią programu są karty kontrolne TPM. Karta kontrolna to lista czynności w ramach tzw. przeglądu autonomicznego które pracownik ma wykonać podczas pracy (przed pracą, po pracy).

Karta została podzielona na dwie części – pierwsza to właściwa karta kontrolna z polami potwierdzenia a druga to karta z opisami, tzw. karta informacyjna dla listy kontrolnej.

Karty grupują zadania do wykonania codziennie ( na każdej zmianie roboczej ), co tydzień, oraz co miesiąc. Zarówno karta kontrolna jak i karta informacyjna generowane są na podstawie tego samego projektu karty.

Podczas tworzenia karta kontrolna nie jest na sztywno powiązana z maszyną czy wyposażeniem. Nie tworzymy karty dla prasy PA1 tylko listę np. dla pras hydraulicznych małych. Dopiero później dodajemy taką kartę do konkretnej maszyny. Dzięki temu jeśli mamy kilka podobnych maszyn robimy jedną listę a nie kilka razy taką samą. Gdy zażądamy listy dla prasy PA1 to program odpowiednio uzupełni nagłówek karty nazwą odpowiedniej maszyny.

Tworzenie kart niezależnie od maszyn ma jeszcze jeden cel. Karta taka, jeśli ma być efektywnie wykorzystana, powinna ewaluować. To codzienna praktyka pokaże czy lista czynności jest optymalna. jeśli nie to możemy stworzyć nową kartę, poszerzoną lub przebudowaną, nadać jej nową nazwę i skojarzyć z maszynami.

| CMMS TPM [] Neuron 1994-2016<br>karta kontrolna                                                                                                    | 🗣 📴 🖂 🖨 🗙 Zamknij                                                                                                    | karta kontrolna                                                                                                    | 🗬 📴 👝 🗖 🗙 Zamkr |
|----------------------------------------------------------------------------------------------------|----------------------------------------------------------------------------------------------------|----------------------------------------------------------------------------------------------------|-----------------|
| -<br>- 100% Q Q 🖗 🗹 🕶 🖶 Drukuj                                                                                                    |                                                                                                    | ▶ ◀ 🗋 🖾 100% 🔍 🍳 🗹 🚰 曼 Drukuj                                                                                           |                 |
| PPHU Neuron - Wojciech Mazurek<br>oprogramovanie dia produkcji i subzi utrzymania uchu<br>znata i dia strukture i 2010 - 1014 - 1014 erateria (21.017)                                                                                                    |                                                                                                    | PPHU Neuron - Wojciech Mazurek<br>orozanowane de producii skub urzymenia uchu<br>Katał kontoka IZM WM - Wwasłała KM CDY |                 |
| nowa wtryskarka Klaus Mafei 4500T + Robot IML<br>Wydział. Wtryskownia                                                                                                    |                                                                                                    | nova wtryskaria Kaus Nafel 4500 + Robot ML<br>Wydziat Wtryskownia                                                       |                 |
| 비                                                                                                    |                                                                                                    | Wykonał Zmiana 1<br>(wykonali) Zmiana 2<br>Zmiana 3                                                                     | Data            |
| le-                                                                                                    |                                                                                                    | Zatwierdził                                                                                                    |                 |
| 5                                                                                                    |                                                                                                    | Uwagi<br>końcowe                                                                                                    |                 |
| 5                                                                                                    |                                                                                                    | Zadania realizowane co dzień / zmianę                                                                                   |                 |
| 2                                                                                                    | 4                                                                                                    | Nr Zadanie Wykonuje Potwierdzenie Uwagi                                                                                 |                 |
| 3 4                                                                                                    |                                                                                                    | 1 ● Sprawdzic ogólny stan maszyny i Operator                                                                            |                 |
|                                                                                                    |                                                                                                    | 2 The sprawdzić poziom oleju zastacza Operator                                                                          |                 |
|                                                                                                    |                                                                                                    | 3       A srawdzić ćiśnienia robicze Operator                                                                           |                 |
|                                                                                                    |                                                                                                    | 4 ● ↑ Sprawdzić ciśnienie powietza i Operator                                                                           |                 |
|                                                                                                    | E                                                                                                    | 5 Chy the kontrola sprawności wyłaczników Operator                                                                      |                 |
|                                                                                                    |                                                                                                    | 6                                                                                                    |                 |
| Zadania realizowane co dzień / zmiane                                                                                                    |                                                                                                    | 7       Arrowski jakość i stan połączeń Operator     Grzątek stef i czulników                                           |                 |
| Nr Zadanie Wykonuje                                                                                                    | Opis / Uwagi                                                                                                    | 8 🖉 1 4 Oczyścić transporter odbiorczy Operator                                                                         |                 |
| 1 Sprawdzic ogólny stan maszyny i Operator                                                                                                    | inspekcja wzrokowa                                                                                                    | U1 Strawdzenie poprawłości. Ustawiacz                                                                                   |                 |
| 2 T + sprawdzić poziom oleju zasilacza Operator<br>hydrauliki                                                                                                    | Kontrola wzrokowa poziomu oleju<br>Kontrola zakresów ciśnień podczas wtrysku                                                                          | U3 2 Regulacja chwytaka robota, Ustawiacz                                                                               |                 |
| 3 • srawdzić ciśnienia robicze hydrauliki Operator                                                                                                    | O neprawdowosciach natychmiast powiadomic służby UR<br>Sprawdzić poziom ciśnienia oleju podczas cyklu roboczego<br>(wtryski) i podczas biegu jałowego | U4 🔥 🖾 Sprawdzić system podawania Ustawiacz 🗆 🗆                                                                         |                 |
| 4  Sprawdzić ciśnienie powietrza i stan Operator osuszacza                                                                                                    | Clśnienie robocze w zakresie 7-10bar<br>Kondensat poniżej 3 podziałki od dołu                                                                         |                                                                                                    |                 |
| 5 (h) tomtrola sprawności wyłaczników Operator<br>bezpieczeństwa                                                                                                    | Maszyna posiada 4 wyłaczniki<br>Każdy należy sprawdzić indywidualnie                                                                                  |                                                                                                    |                 |
| 6 Sprawdzić stan systemu chłodzenia Operator                                                                                                    | Sprawdzić przepływ wody, zawory, szybkozłączki formy                                                                                                  |                                                                                                    |                 |
| 7 Sprawcz jadyść tran połączeni Operator<br>grzałek stref i czujników<br>J Czyści transporter odbiorczy Operator                                                                                                    | Zachować bezpieczeństwo podczas czyszczenia                                                                                                    |                                                                                                    |                 |
| 8 V W V Sprawdzenie poprawności Ustawiacz                                                                                                    | transportera w ruchu<br>Weryfikacja numeru formy z danymi zlecenia z systemu                                                                          |                                                                                                    |                 |
| U2 (h) transtalowanego narzędzia                                                                                                    | planowania produkcji<br>Sprawdzic mocowanie, centrowanie                                                                                              |                                                                                                    |                 |
| U3 B Regulacja chwytaka robota, kontrola Ustawiacz                                                                                                    | pizyiącza wody i powiedza                                                                                                    |                                                                                                    |                 |
| U4 C Sprawdzić system podawania Ustawiacz tworzywa                                                                                                    |                                                                                                    |                                                                                                    |                 |
| Improved         Improved         Improved | e                                                                                                    |                                                                                                    |                 |

karta informacyjna

karta kontrolna

Karta kontrolna występuje w dwu postaciach: karty informacyjnej stanowiącej swego rodzaju ściągawkę oraz właściwej karty kontrolnej przystosowanej do wydruku i wypełnienia przez pracownika. Karta składa się z:

- nagłówka zawierającego nazwę firmy (ustawienia programu) oraz nazwy maszyny, jej oznaczenia, numeru ID zakodowanego w kodzie kreskowym, krótkiego opisu i nazwy wydziału.
- stopki z tekstem zdefiniowanym w ustawieniach programu
- grafiki (karta informacyjna ) która może być np. schematem maszyny itp. Grafikę można pominąć.
- listy czynności do wykonania
- opcjonalnego, dodatkowego opisu.

Z kolei wiersz opisujący czynność składa się z następujących kolumn

- numer kolejny pozwala na sortowanie czynności
- ikona rodzaju zadania: kontrola wzrokowa, sprawdzenie ręczne, czyszczenie i sprzątanie, regulacja, smarowanie lub uzupełnianie ( płynów eksploatacyjnych itp.), inne
- ikona niebezpieczeństwa określa że wykonanie czynności może wiązać się z ryzykiem dla wykonawcy
- ikona czasu wykonania- wykonaj: przed pracą, po pracy, zawsze ( w rozumieniu w sposób ciągły podczas całego czasu pracy ) oraz według uznania, czyli pozostawiamy do decyzji pracownika czy dane zadanie wykona
- kto wykonuje zadanie, np. operator, ustawiacz etc (wybieramy ze słownika)
- uwagi tak kolumna jest zależna od karty w karcie informacyjnej pokazane są uwagi wprowadzone podczas jej tworzenia, w karcie kontrolnej to miejsce na uwagi pracownika.

## Edytor kart kontrolnych

| Op/d         Discrete         Granes         X         Podglad kardy kontrolneji         Podglad kardy kontrolneji         < | Zamkr |
|----------------------------------------------------------------------------------------------------|-------|
| Lodaj         Edauj         Ditoraj         X Usuri         vpposaženie w tórým udyto kar         je         je <thj< th=""><th></th></thj<>                                                                                                    |       |
| Id     W     Optis (ma cells projektowe)     2       III     Copie/Camilies     Whystamin     Whystamin     III (maximum and When       16     Copie/Camilies     Whystamin     Whystamin     III (maximum and When       16     Copie/Camilies     Whystamin     Whystamin     III (maximum and When       10     Copie/Camilies     Whystamin     Whystamin and When     III (Maximum and When       2     Copie/Camilies     Whystamin and When     III (Maximum and When       2     Copie/Camilies     Whystamin and When     III (Whystamin and When       2     Copie/Camilies     Whystamin and When     III (Whystamin and Coximal and When       1     Copie/Camilies     Prasy     Karta kontrolina matych pras     III (Whystamin and Coximal and When       1     Copie/Camilies     Prasy     Karta kontrolina matych pras     IIII (Whystamin and Coximal and When                                                                                                    | Je    |
| B         I od bank/zmaske         Wbytakti se kil Wkk         I al         Nazwa         W           B         To od bank/zmaske         Wbytakti se kil Wkk         1         Nazwa kil Wkk         1         1         1         1         1         1         1         1         1         1         1         1         1         1         1         1         1         1         1         1         1         1         1         1         1         1         1         1         1         1         1         1         1         1         1         1         1         1         1         1         1         1         1         1         1         1         1         1         1         1         1         1         1         1         1         1         1         1         1         1         1         1         1         1         1         1         1         1         1         1         1         1         1         1         1         1         1         1         1         1         1         1         1         1         1         1         1         1         1         1 <td< td=""><td></td></td<>                                                                                                    |       |
| 16     © co todień     Wtrystarti w Wtrystarti se W Wart     1       2     o dień / zmianę     Wtrystarti w Wtrystarti se W Wart     1       2     o dień / zmianę     Prasy     Kata kontolna małych pras       1     o bydarni     Prasy     Kata kontolna małych pras                                                                                                    | Ozna  |
| 3) co omiesiąc     Wbyskarti WWysT     10 Wbyskarti NM GDX       2) co dzełni Zmane Prasy     Kratit kontrłolna małych pras     10 Wbyskarti NM GDX       1) co bydzień     Prasy     Kratit kontrłolna małych pras     p                                                                                                    | WA1   |
| 2.     i oo daeni zmane     Prasy     Karla kontrolan mahda pras       1.     oo tyddeni     Prasy     Karla kontrolan mahda pras                                                                                                    | WA2   |
| 1 cotydderi Prasy Karla tonfelan malydy pras "                                                                                                    |       |
|                                                                                                    |       |
|                                                                                                    |       |
| x x                                                                                                    |       |
| Srec MARK X HK G Odśwież Q Panel Wyszukiwania                                                                                                    | F     |

W rejestrze kart widzimy karty kontrolne a z prawej strony listę maszyn do których dana karta jest przypisana. Karty możemy sortować, filtrować filtrem grupy i podejrzeć w formie karty informacyjnej i karty kontrolnej.

| dytor ka | arty kontrolnej |          |       |                                                                                                    |                                                         |                                                |
|----------|-----------------|----------|-------|----------------------------------------------------------------------------------------------------|---------------------------------------------------------|------------------------------------------------|
|          | Mitrue ke       | rki o or |       | ~                                                                                                    |                                                         |                                                |
| Nazv     | wa karty wuyska | IN Sei   | II WA | u                                                                                                    |                                                         |                                                |
|          | Opis            |          |       |                                                                                                    | (na potrz                                               | eby projektowe)                                |
|          | Grupa Wtryska   | rki      |       |                                                                                                    | Cvkl co dzień / zmianę                                  | -                                              |
|          |                 |          |       |                                                                                                    |                                                         |                                                |
| Lista    | zadan           |          |       |                                                                                                    |                                                         |                                                |
| D        | odaj Edyt       | uj       | U     | suń                                                                                                    |                                                         |                                                |
| Nr       | Wykonuje        |          | 1     | W                                                                                                    | Zadanie                                                 | Opis ^                                         |
| 1        | Operator        | $\odot$  |       | Ŷ                                                                                                    | Sprawdzic ogólny stan maszyny i formy                   | inspekcja wzrokowa                             |
| 2        | Operator        | Ū        |       | Ŷ                                                                                                    | sprawdzić poziom oleju zasilacza hydrauliki             | Kontrola wzrokowa poziomu oleju                |
| 3        | Operator        | ۲        |       | ٠                                                                                                    | srawdzić ciśnienia robicze hydrauliki                   | Sprawdzić poziom ciśnienia oleju podczas cyklu |
| 4        | Operator        | ۲        |       | Ŷ                                                                                                    | Sprawdzić ciśnienie powietrza i stan osuszacza          | Ciśnienie robocze w zakresie 7-10bar           |
| 5        | Operator        | (m)      |       | 1                                                                                                    | Kontrola sprawności wyłaczników bezpieczeństwa          | Maszyna posiada 4 wyłaczniki                   |
| 6        | Operator        | ۲        |       |                                                                                                    | Sprawdzić stan systemu chłodzenia                       | Sprawdzić przepływ wody, zawory, szybkozłączki |
| 7        | Operator        | ۲        |       |                                                                                                    | Sprawdzić jakość i stan połączeń grzałek stref i czujni |                                                |
| 8        | Operator        | \$6      |       | Ŷ                                                                                                    | Oczyścić transporter odbiorczy                          | Zachować bezpieczeństwo podczas czyszczenia    |
| U1       | Ustawiacz       | ۲        |       | Ŷ                                                                                                    | Sprawdzenie poprawnosci zainstalowanego narzędzia       | Weryfikacja numeru formy z danymi zlecenia z s |
| U2       | Ustawiacz       | 5        |       | Ŷ                                                                                                    | Kontrola ogólna stanu formy                             | Sprawdzic mocowanie, centrowanie               |
| U3       | Ustawiacz       | B        |       |                                                                                                    | Regulacja chwytaka robota, kontrola stanu               |                                                |
| U4       | Ustawiacz       | 3        |       |                                                                                                    | Sprawdzić system podawania tworzywa                     |                                                |
|          |                 |          |       |                                                                                                    |                                                         | Ψ                                              |
| ٠        |                 |          |       |                                                                                                    |                                                         | Þ.                                             |
| 0.       | atal (analasí   | Line     |       | 1                                                                                                    |                                                         |                                                |
| 00       | idaj / zmien    | Usu      | IN    |                                                                                                    | E Pomin grafikę                                         |                                                |
|          |                 |          | J     | 1                                                                                                    |                                                         |                                                |
| 1        |                 |          |       | 6.                                                                                                    |                                                         |                                                |
|          |                 |          | -     | -                                                                                                    |                                                         |                                                |
|          | 5               |          | -     | and a local division of the local division of the local division o |                                                         |                                                |
| L .      |                 |          | 10    |                                                                                                    |                                                         |                                                |
|          | 5               |          | _     | <u>اا الا</u>                                                                                                    | 5                                                       |                                                |
|          |                 |          |       |                                                                                                    |                                                         |                                                |
| <u> </u> |                 | -        |       | -                                                                                                    |                                                         |                                                |
| (        | ок              | Anu      | ıluj  |                                                                                                    |                                                         |                                                |
|          |                 |          | -     | _                                                                                                    |                                                         |                                                |

#### Karty kontrolne zgromadzone są w rejestrze kart. Najpierw dodajemy kartę przyciskiem DODAJ. Pojawi się okienko dodaj nagłówek karty: \_\_\_\_

| Dodaj naglówek karty kontrolnej<br>Nasteonie przeidź do edvcii karty aby dodać zadania, grafike etc. |                                                      |
|----------------------------------------------------------------------------------------------------|------------------------------------------------------|
| Nazwa Karta kontrolna testera kabil                                                                  | (na potrzeby projektowe)<br>(na potrzeby projektowe) |
| Grupa                                                                                                |                                                      |
| OK OK i przejdź do edycji Anuluj                                                                     |                                                      |

gdzie podajemy nazwę karty, jej opis i cykl. Uwaga

Nazwa i opis karty to nazwa i opis na potrzeby projektu karty – nie będzie ona widoczna na samej karcie.

Następnie przechodzimy do właściwego edytora karty kontrolnej gdzie definiujemy listę czynności, dodajemy grafikę dla karty informacyjnej, możemy tę grafikę pominąć, dodajemy dodatkowe uwagi.

Po zdefiniowaniu kart przypisujemy je do odpowiednich maszyn w edytorze wyposażenia.

### Potwierdzenie czynności z listy kontrolnej oraz ich zatwierdzenie

Program pozwala na stworzenie kart kontrolnych i ich wydruk. Pozwala też na wprowadzenie do niego informacji o tym że czynności zostały wykonane – nazywamy to potwierdzeniem.

| Przeglądy              | (TPI | М |   |   |   |   |      |        |       |     |    |        |       |       |    |    |         |       |     |      |    |    |    |    |    |        |      |      |      |      |      |
|------------------------|------|---|---|---|---|---|------|--------|-------|-----|----|--------|-------|-------|----|----|---------|-------|-----|------|----|----|----|----|----|--------|------|------|------|------|------|
| zmiana                 | 1    | 2 | 3 | 4 | 5 | 6 | 7    | 8      | 9     | 10  | 11 | 12     | 13    | 14    | 15 | 16 | 17      | 18    | 19  | 20   | 21 | 22 | 23 | 24 | 25 | 26     | 27   | 28   | 29   | 30   |      |
| 1                      | +    | + | + | + | + | + | +    | +      |       |     | +  | +      | +     | +     | +  |    |         |       |     |      |    |    |    |    |    |        |      |      |      |      |      |
| 2                      | +    | + | + | + | + | + | +    | +      |       |     | +  | +      |       |       |    |    |         |       |     |      |    |    |    |    |    |        |      |      |      |      |      |
| 3                      | +    | + | + | + | + | + | +    | +      |       |     |    |        |       |       |    |    |         |       |     |      |    |    |    |    |    |        |      |      |      |      |      |
| 1 tydzier<br>2 tydzier | ń    |   | + |   |   |   | Dzie | eń / : | zmia  | na  | Ka | arta k | onti  | rolna | а  | Ka | ırta i  | nforr | mac | yjna |    |    |    |    |    |        | L    | ista | kart |      |      |
| 3 tydzie               | ń    |   |   |   |   |   |      |        | Tydzi | eń  | Ka | arta k | conti | rolna | а  | Ка | irta i  | nforr | mac | yjna |    |    |    |    |    |        |      |      |      |      |      |
| 4 tydzie               | ń    |   |   | _ |   |   |      |        | Mine  | ine | Ка | arta k | onti  | rolna | а  | Ка | irta ii | nforr | mac | vina |    |    |    |    | Ka | arta I | kont | roln | a mi | esie | czna |

W oknie ekranu głównego widoczna jest tabela przeglądów TPM dla wybranej maszyny, dla wybranego miesiąca. W tabeli widzimy dni miesiąca i zmiany robocze. Dodatkowa tabela pokazuje przeglądy tygodniowe i miesięczny. Jeśli pole ma kolor zielony albo czerwony to oznacza że przegląd TPM dla tego dnia został potwierdzony. Znak plus oznacza że został taki przegląd sprawdzony i zatwierdzony.

| otwierdzenie                  | terre et anne fan fan 1007 - Nacr K.                                                |  |
|-------------------------------|-------------------------------------------------------------------------------------|--|
| Potwierdznie<br>dla Wtryskark | zynności codziennych - 2016-04-08 zmiana 2<br>KM GDX <b>WA1</b>                     |  |
| Wykonar<br>w ramach           | wszystkie czynności zgodnie listą kontrolną czynności nie wykryto żadnych problemów |  |
| Uwagi - ješli n               | wszystkie zadania zostały zrealizowane podanie przyczyn jest konieczne              |  |
|                               |                                                                                     |  |
|                               |                                                                                     |  |
|                               |                                                                                     |  |
|                               |                                                                                     |  |
|                               |                                                                                     |  |
| OK                            | America                                                                             |  |

Potwierdzenie odbywa się poprzez klikniecie w odpowiednią zmianę. Pracownik zostanie wtedy poproszony o zatwierdzenie karty i określenie czy wykonano wszystkie czynności z listy ( wtedy pole przyjmie kolor zielony) czy też nie. Jeśli nie to musimy opisać czego i dla czego nie wykonano.

Nie można potwierdzić dnia "do przodu" a aby dokonać potwierdzenie w innym miesiącu niż aktualny trzeba mieć ku temu odpowiednie uprawnienie.

W praktyce możliwe jest kilka scenariuszy użycia kart kontrolnych. Oto kilka z nich:

- Drukujemy kartę kontrolną dla maszyny pracownik wypełnia ją ręcznie (podaje datę i dla określonej zmiany zakreśla odpowiednie pozycje) – pracownik nadzoru wprowadza ją do systemu (zatwierdza kartę)
- 2) Jak wyżej z tym że pracownik sam zatwierdza kartę w programie
- Rezygnujemy z drukowania kart pracownik potwierdza wykonanie czynności w programie posiłkując się kartą informacyjną
- 4) Drukujemy kartę miesięczną dla maszyny raz na miesiąc pracownik nadzoru wprowadza je do programu.

Zatwierdzenie karty, czyli potwierdzenie że została ona zweryfikowana wykonujemy w ten sposób że klikamy kursorem myszy w tabelkę przeglądu trzymając wciśnięty klawisz [Shift] albo wchodzimy do listy kart i tam ją zatwierdzamy. Oczywiście o ile mamy uprawnienia do ich zatwierdzania.

#### Lista kart kontrolnych

Karty możemy podejrzeć dla wybranej maszyny dla ustawionego aktualnie miesiąca. Na szczycie listy są karty tygodniowe i miesięczna. Potem czas: dzień i zmiana, oraz data/godzina faktycznego dodania ( karta może być dodana w innym dniu), status: z uwagami lub bez uwag, kto kartę potwierdził, czy karta jest zatwierdzona ("+") i kto kartę zatwierdził. W tym samym oknie możemy, mając stosowne uprawnienie, kartę usunąć, zatwierdzić i ewentualnie zmienić jej status.

| -otwierdzenia<br>2016-04 | Kan Konb  | onych o | ora woyskark | CO KM GDX |           |    |             |   |              |           | Zamkn |
|--------------------------|-----------|---------|--------------|-----------|-----------|----|-------------|---|--------------|-----------|-------|
| Tylko nieza              | atwierdzo | ne      | 🔄 Tylko z uw | ragami    |           |    |             | Z | amień status | Zatwierdź | Usur  |
|                          | Czas      |         |              | •         |           |    |             |   |              |           |       |
| Rodzaj                   | Dzień     | ZR      | Dodano       |           | status    | ua | Potwierdza  | * | Zarmercza    |           |       |
| Tydzień                  | 0         | 0       | 2016-04-25   | 18:15:44  | z Uwagami | 1  | Neuron Soft |   |              |           |       |
| Tydzień                  | 0         | 0       | 2016-04-10   | 01:35:21  | Bez uwag  | 1  | Neuron Soft |   | Neuron Soft  |           |       |
| ień / zmiana             | 15        | 2       | 2016-04-26   | 08:49:09  | Bez uwag  | 2  | Operator 1  |   | Neuron Soft  |           |       |
| teń / zmiana             | 15        | 1       | 2016-04-26   | 08:47:53  | Bez uwag  | 1  | Neuron Soft |   | Neuron Soft  |           |       |
| ień / zmiana             | 14        | 2       | 2016-04-26   | 08:47:29  | Bez uwag  | 1  | Neuron Soft |   |              |           |       |
| ień / zmiana             | 14        | 1       | 2016-04-26   | 08:47:10  | Bez uwag  | 1  | Neuron Soft |   | Neuron Soft  |           |       |
| ień / zmiana             | 13        | 2       | 2016-04-25   | 18:14:09  | zUwagami  | 1  | Neuron Soft |   |              |           |       |
|                          | 13        | 1       |              | 17:53:14  | Bez uwag  | 1  | Neuron Soft |   | Neuron Soft  |           |       |
| ień / zmiana             | 12        | 2       | 2016-04-25   | 17:51:30  | Bez uwag  | 1  | Neuron Soft |   | Neuron Soft  |           |       |
| ień / zmiana             | 12        | 1       | 2016-04-25   | 17:51:27  | Bez uwag  | 1  | Neuron Soft |   | Neuron Soft  |           |       |
| ieri / zmiana            | 11        | 2       | 2016-04-25   | 17:51:23  | Bez uwag  | 1  | Neuron Soft |   | Neuron Soft  |           |       |
| ień / zmiana             | 11        | - 1     | 2016-04-25   | 17:51:20  | Bez uwag  | 1  | Neuron Soft |   | Neuron Soft  |           |       |
| deń / zmiana             | 8         | 3       | 2016-04-24   | 12:22:33  | Bez uwag  | 1  | Neuron Soft |   | Neuron Soft  |           |       |
| ień / zmiana             | 8         | 2       | 2016-04-23   | 11:15:55  | Bez uwag  | 1  | Neuron Soft |   | Neuron Soft  |           |       |
| ień/zmiana               | 8         | 1       | 2016-04-23   | 11:06:22  | Bez uwag  | 1  | Neuron Soft |   | Neuron Soft  |           |       |
| ień / zmiana             | 7         | 3       | 2016-04-23   | 11:06:15  | Bez uwag  | 1  | Neuron Soft |   | Neuron Soft  |           |       |
|                          |           |         |              |           |           |    |             |   |              |           |       |

#### Komentarze i uwagi

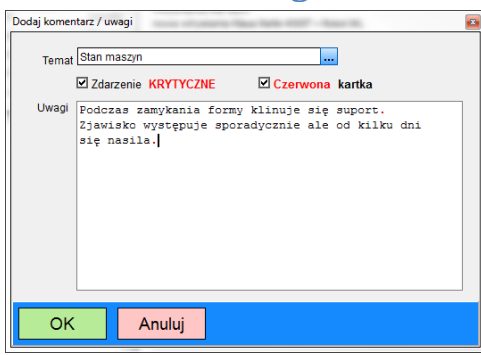

Dla każdej maszyny można dodać dowolną notatkę która jest oznakowana datą i nazwiskiem pracownika.

Dla notatki można dodać temat zdefiniowany w słowniku. Notatkę można oznaczyć jako krytyczną oraz jako czerwona karta Podczas dodawania z poziomu ekranu głównego przypisywany jest czas rzeczywisty.

Uwaga.

W oknie głównym można dodać notatkę tylko dla bieżącego miesiąca.

W oknie głównym widzimy ile w wybranym miesiącu dodano notatek, ile oznaczonych jako krytyczne a ile jako czerwona karta.

| w tym oznaczonych jako krytyczne : 2 bodaj zobacz miestąc czerwona karta : 3 | Komentarzy / uwag : 5                                                             | Dodai | Zabacz miasias | Czanwana kada |  |
|------------------------------------------------------------------------------|-----------------------------------------------------------------------------------|-------|----------------|---------------|--|
|                                                                              | w tym oznaczonych jako krytyczne : 2<br>w tym oznaczonych jako czerwona karta : 3 | Dodaj | Zobacz miesiąc | Czerwona kana |  |

#### Podgląd bieżących notatek

| d                              | Dodano                                                 | Dodal                                        | Ternat         | K | C | Uwaci          |
|--------------------------------|--------------------------------------------------------|----------------------------------------------|----------------|---|---|----------------|
| 35                             | 2016-04-14 14:16:53                                    | Neuron Soft                                  | Stan maszin    |   |   | Drohov wycie   |
| 36                             | 2016-04-08 14 19 41                                    | Operator 1                                   | Stan mastyn    |   |   | Czasami zen    |
| 40                             | 2016-04-22 02 12 25                                    | Neuron Soft                                  | Stan maszyn    | • |   | Podczas zam    |
| 37                             | 2016-04-14 18:46:09                                    | Neuron Soft                                  | Stan maszyn    |   |   | Wyciek oleju   |
| 38                             | 2016-04-05 18:48:37                                    | Operator 1                                   | Eksploatacia   |   |   | Przydały by si |
|                                |                                                        |                                              |                |   |   |                |
| r<br>Jwag                      | j<br>j                                                 |                                              |                |   |   | »              |
| /<br>Jwag<br>Uza<br>Tak<br>201 | sami zeruje się<br>1-3 razy na zmi<br>6-04-22 "komentu | na chwilę tempera<br>anç<br>sje Neuron Soft" | tura 3 strefy. |   |   |                |

Przyciskiem zobacz miesiąc możemy podejrzeć notatki z aktualnie ustawionego miesiąca.

W oknie tym pracownik z odpowiednim uprawnieniem może dodać krótki komentarz który zostanie dołączony wraz z datą i nazwiskiem na końcu notatki.

#### **Edytor**

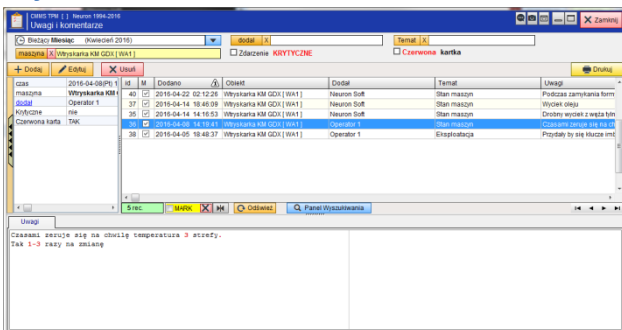

W oknie edytora ( menu główne, [ uwagi i komentarze] ) mamy dostęp do wszystkich notatek. Pracownik z odpowiednimi uprawnieniami może je

edytować i usuwać.

Widoczne notatki można filtrować z użyciem filtru czasu, maszyny, pracownika, tematu oraz oznaczenia jako krytyczne lub czerwona karta.

### Czerwona karta

|        | STPM [] Neuron 1994-<br>rwona karta | 2016                                                                                                    | <b>Q</b> 🖸 🖂 🗆 | 🗙 Zamknij |
|--------|-------------------------------------|----------------------------------------------------------------------------------------------------|----------------|-----------|
| • •    | 🗋 🖾 100% 🔍                          | Q Z H Portugi                                                                                                  |                |           |
|        | PPHU Neuron - V                     | Vojciech Mazurek                                                                                               |                | ΠÎ        |
|        | Czerwona karta                      | WA1 Wtryskarka KM GDX                                                                                          |                |           |
|        | Wydział: Wtryskownia                | narei 49001 + Kobol mL                                                                                         |                | E         |
| c<br>t | data zgłoszenia<br>emat             | Opis problemu                                                                                                  |                |           |
| 2      | 2016-04-22 02:12:27<br>Stan maszyn  | Podczas zamykania formy klinuje się suport.<br>Zjawisko występuje sporadycznie ale od kilku dni<br>się nasila. |                |           |
| 22     | 2016-04-14 14:16:53<br>Stan maszyn  | Drobny wyciek z węża tylnego<br>głównego siłownika                                                             |                |           |
| 2      | 2016-04-08 14:19:41<br>Stan maszyn  | Czasami zeruje się na chwilę temperatura 3 strefy.<br>Tak 1-3 razy na zmianę                                   |                |           |
|        |                                     |                                                                                                    |                |           |
|        |                                     |                                                                                                    |                |           |
|        |                                     |                                                                                                    |                |           |
|        |                                     |                                                                                                    |                |           |

Każdą notatkę można oznaczyć jako czerwona karta. Oznaczone w ten sposób notatki widoczne są w formularzu czerwona karta.

Ideą tego narzędzia jest wizualizacja nierozwiązanych jeszcze problemów. Formularz czerwonej karty można w każdej chwili podejrzeć w programie lub wydrukować i powiesić na tablicy przynależnej maszynie tak aby problemy były widoczne dla wszystkich.

# Problem, przyczyna, rozwiązanie (PPR)

| Problem, przyczyna, rozwiązanie                      |                                                                                                    |                                                                                                    |
|------------------------------------------------------|----------------------------------------------------------------------------------------------------|----------------------------------------------------------------------------------------------------|
| 🖣 🗋 🖾 100% 🔍 🔍 🗹 🛃 🚍 Drukuj                          |                                                                                                    |                                                                                                    |
|                                                      |                                                                                                    |                                                                                                    |
|                                                      |                                                                                                    |                                                                                                    |
| PPHU Neuron - Wojciech Mazurek                       |                                                                                                    |                                                                                                    |
| oprogramowanie dia produkcji i suzo utrzymania ruchu | v                                                                                                    |                                                                                                    |
| nowa wtryskarka Klaus Mafei 4500T + Robot ML         | A                                                                                                    |                                                                                                    |
| Wydział: Wtryskownia                                 |                                                                                                    |                                                                                                    |
| PROBLEM                                              | PRZYCZYNA                                                                                                    | ROZWIĄZANIE                                                                                             |
| Nie można załączyć maszyny - "ciemny komputer"       | Zaryglowany stop awaryjny<br>Niezabezpieczona osłona<br>Brka zasilania                                           | - Sprawdzić stopy awarjne<br>- Sprawdzic osłony<br>- Sprawdzić zasilanie ( lampka POWER nad wł głownym) |
| Nie startuje cykl                                    | Brak powietrza lub za niskie ciśnienie<br>Za niskie temperatury stref<br>Robot IML nie jest w pozycji startowej  |                                                                                                    |
| Robot nie zabiera wypraski                           | Brak informacji o wolnej strefie roboczej<br>- wyłączony tryb automatyczny robota<br>- zabrudzona fotobariera S3 | Sprawdzic stan fotobariery<br>Sprawdzic konfigurację robota<br>Wezwać UR                                |
|                                                      |                                                                                                    |                                                                                                    |
|                                                      |                                                                                                    |                                                                                                    |
|                                                      |                                                                                                    |                                                                                                    |
|                                                      | III                                                                                                    |                                                                                                    |

Dla każdej maszyny możemy zdefiniować tzw. listę PPR czyli listę potencjalnych problemów z podaniem przyczyn i sugestiami co do ich rozwiązania. Kartę PPR edytujemy na zakładce PPR w rejestrze wyposażenia.

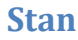

| PM3<br>Prasa hydrauliczna                    | PPR |  |
|----------------------------------------------|-----|--|
| STAN AWARIA - MASZYNA ZABEZPIECZONA historia |     |  |

Każda maszyna jest w jakimś stanie, może to być gotowość do pracy, awaria, długotrwała awaria etc.

Nazwy stanów definiujemy w słowniku a po zmianie

pod polem edycyjnym widoczny jest czas ostatniej zmiany. Dostępna jest historia zmian stanów pokazująca kto zmienił stan maszyny, kiedy i jaki był stan poprzedni.

Tak naprawdę zmianę stanu w programie CMMS TPM dodano głównie ze względu na jedną okoliczność: zgłoszoną przez jednego z klientów potrzebę rejestrowania na potrzeby audytu blokady maszyn w celu zapewnienia ich bezpieczeństwa.

## Wnioski KAIZEN

Program pozwala składać pracownikom wnioski usprawnień KAIZEN. Przez wnioski KAIZEN rozumiemy propozycje wszelkiego rodzaju usprawnień składane przez pracowników. Mogą to być propozycje zmian lub udoskonaleń konstrukcyjnych czy zmian organizacyjnych

W konie głównym znajduje się pole z wyświetloną ilością wniosków dla wybranej maszyny dla wybranego roku i dla wybranego miesiąca.

| Wnioski Kaizen<br>Rok: 3<br>Miesiac: 1 | Dodaj | Wnioski |
|----------------------------------------|-------|---------|
| micoldo: 1                             |       |         |

| Dodaj wniosek KAIZEN            | 4                                                                             |   |
|---------------------------------|-------------------------------------------------------------------------------|---|
|                                 |                                                                               |   |
| Nazwa                           | Pojemnik na podkładki                                                         | 1 |
| Grupa                           | Usprawniwnie pracy                                                            |   |
| Data                            | 2016-05-10                                                                    |   |
| Opis problemu                   | Pojemnik z podkłądkami stol lużno na maszynie<br>i czasami po prostu spada.   | ] |
| Twoja propozycja<br>rozwiązania | Pojemnik przymocowany na zawiasach tak aby mozna<br>byłc go przechylić.       | 1 |
| Obszary poprawy                 | Niezawodność Bezpieczeństwo<br>Jakość Vergonomia<br>Wydajność / produktywność |   |
| ОК                              | Anuluj                                                                        |   |

W oknie głównym, za pomocą przycisku, możemy otworzyć okno nowego wniosku. Podajemy jego nazwę, wybieramy ze słownika grupę oraz datę która domyślnie ustalona jest na dzień dodania wniosku. Pracownik ma dwa pola edycyjne w którym może podać krótki opis

problemu którego dotyczy wniosek oraz swoją propozycję rozwiązania. Może też określić obszar poprawy którego dotyczy wniosek.

Z poziomu okna głównego możemy też zobaczyć wnioski dla wybranej maszyny dodane w bieżącym miesiącu lub roku.

### Rejestr wniosków

W menu głównym mamy dostęp do pełnego rejestru wniosków

gdzie uprawnione osoby mają wgląd i możliwość ich pełnej edycji oraz przeglądu wniosków z użyciem najróżniejszych filtrów

| Edytuj wniosek KAIZEN                                                                                                    |                                                                                                    |
|----------------------------------------------------------------------------------------------------|----------------------------------------------------------------------------------------------------|
| Nacon Paytomic na podlaki M<br>Matchig Tatak saki (x11)<br>Grap Unzammuna paso<br>Stata Zain/Carry<br>Otokia 2019-02-01 D<br>Dokia 2019-02-01 D<br>Zain/carry 021-06-12 D<br>Zain/carry 021-06-12 D<br>Zain/carry 021-06-12 D                                                                                                    | Obszary poprawy<br>Rezawodnóć ć<br>Esznieczeńska<br>Wydanać ć produkywnóć<br>Jakoć ć<br>Y Ergonomia<br>Military Statuskywnóć |
| Ope problemu i transgrafi Ordin skenetytany     Ope problemu ope problemu     Prepannik zposladkata job kano na muszynie     rezeranni o prodela sposla,     Polimma pro     rezeranni o prodela sposla,     rezeranni o prodela sposla,     rezeranni o | ookazania<br>zmocowatny na zawiasach tak aby mocma ************************************                                      |
| Dpina Opi Ronig                                                                                                    | ania lub projezjna zaniechania realizacji *                                                                                  |
| OK Anuluj                                                                                                    |                                                                                                    |

| CMMS TPM (<br>Whioski H | (AIZEN             | 1994-20 | 16   |                           |            |                           |                         |                           | Q 1         |         | 🗙 Zamikni |
|-------------------------|--------------------|---------|------|---------------------------|------------|---------------------------|-------------------------|---------------------------|-------------|---------|-----------|
| 🛗 Bieżący Mies          | ląc (Maj 2016)     |         | ٠    | <ul> <li>maszy</li> </ul> | na X       |                           |                         | Karta                     |             |         |           |
| Status WSZYST           | Œ                  | -       |      | doda                      | 4 X        |                           |                         |                           |             |         |           |
| + Dodaj 🖌               | Edytuj 💭           | Klonuj  |      | 🗙 Usuń                    |            |                           |                         |                           |             |         | wydruki   |
| Nazwa                   | Pojemnik na pod    | id      | MS   | Status                    | Doda       | Nazwa                     | Grupa                   | Maszyna                   | Dodal       | Zakończ | Zatwiero  |
| Grupa                   | Usprawniwnie pr    | 9       | 2    | gloszony                  | 2016-05-05 | Tablica z narzedziami     | Usprawniwnie pracy      | Wtryskarka KM GDX [ WA1 ] | Neuron Soft | ******* |           |
| Maszyna                 | Testek kabli [ KT1 | 10      | 🗌 Z  | atwierdzony               | 2016-05-10 | Dodatkowa kontrola braków | Usprawniwnie pracy      | Wtryskarka KM GDX [ WA1 ] | Neuron Soft |         |           |
| Status                  | Zakończony         | - 11    | 🗆 z  |                           |            |                           |                         |                           |             |         |           |
| Dodano                  | 2016-05-10         | 3       | V    | V realizacji              | 2016-05-12 | Misa pod pompą            | Modernizacje maszyn     | Prasa hydrauliczna [PM1]  | Neuron Soft |         |           |
| Dedat                   | Operator 1         |         |      |                           |            |                           |                         |                           |             |         |           |
| Zakończono              | 2016-05-12         |         |      |                           |            |                           |                         |                           |             |         |           |
| Zatwierdzł              | Neuron Soft        |         |      |                           |            |                           |                         |                           |             |         |           |
| Niezawodność            |                    |         |      |                           |            |                           |                         |                           |             |         |           |
| Bezpleczeristwo         |                    |         |      |                           |            |                           |                         |                           |             |         |           |
| Produktywność           |                    | 1       |      |                           |            |                           |                         |                           |             |         |           |
| Jakość                  |                    |         |      |                           |            |                           |                         |                           |             |         |           |
| Ergonomia               | tak                |         |      |                           |            |                           |                         |                           |             |         |           |
| R. Bezpieczne           |                    |         |      |                           |            |                           |                         |                           |             |         |           |
|                         |                    |         |      |                           |            |                           |                         |                           |             |         |           |
|                         |                    |         |      |                           |            |                           |                         |                           |             |         |           |
|                         |                    |         |      |                           |            |                           |                         |                           |             |         |           |
|                         |                    | 1       |      |                           |            |                           |                         |                           |             |         | ,         |
| + 📄                     |                    | 4 re-   |      | MARK                      | XW         | Odśwież Q. Panel W.       | rszuktwania             |                           |             | н       | 4 14      |
| Opis, propozycj         | opinia,            | rozwiąz | anie | Opinia                    | wewnętrzna | FOTO                      |                         |                           |             |         |           |
| Opis problemu           |                    |         |      |                           |            | Propozycja rozwiązania    |                         |                           |             |         |           |
| Polemnik z podkła       | dkami stol lužno n | a masa  | onie |                           |            | Polemnik przymocowany na  | zawiasach tak aby mozna |                           |             |         |           |
| i czasami po pros       | u spada.           |         |      |                           |            | było go przechylić.       |                         |                           |             |         |           |
|                         |                    |         |      |                           |            |                           |                         |                           |             |         |           |
|                         |                    |         |      |                           |            |                           |                         |                           |             |         |           |
|                         |                    |         |      |                           |            |                           |                         |                           |             |         |           |
|                         |                    |         |      |                           |            |                           |                         |                           |             |         |           |
|                         |                    |         |      |                           |            |                           |                         |                           |             |         |           |

Pełen opis wniosku zawiera :

- nazwę wniosku
- datę jego dodania i osobę która go dodała
- grupę wniosków ( ze słownika ), np. usprawnienia maszyn, zmiany organizacyjne itp.
- status : zgłoszony, zatwierdzony (do realizacji), w realizacji, zakończony, odrzucony
- datę zatwierdzenia i osobę która zatwierdziła wniosek
- obszary poprawy: niezawodność, efektywność, bezpieczeństwo, jakość i ergonomia
- potwierdzenie czy przedmiot wniosku jest zgodny z przepisami bezpieczeństwa pracy

- opis wniosku: opis problemu, propozycja rozwiązania, opinie, opis rozwiązania (lub przyczyna zaniechania)
- opis wewnętrzny opis który nie jest widoczny na karcie wniosku

Z wniosku KAIZEN można wydrukować kartę :

| Ê | CMMS TPM [NET 2.1.0] Neuron 1994-2016 😨 🖸 🗂                                                                                                    | 🗕 🗖 🗙 Zamknij |
|---|----------------------------------------------------------------------------------------------------|---------------|
| ► | ▲ D I 100% C, C, C, I C I C I C I C I C I C I C I                                                                                                    |               |
|   | Firma       PPHU Neuron - Wojciech Mazurek<br>oprogramovania da produkcji laužu úrzymania nuchu         Winiosek KA/ZEN       K11         Testek kabli       Image: Status (Status)         Wydzial       Dezi M1         opia       jester tabil do kablovonia ;)         Wniosek       Pojemnik na podkladki         Grupa       Usprawniknie pracy         Dodano       2016-05-10         Dodato (2016-05-10       Zatwirdzil Neuron Soft | 20prawy<br>ia |
|   | Problem Propozycja rozviązania<br>Pojemnik z podłłądkami stoi lużno na maszynie Pojemnik przymocowany na zawiasach tak aby mozna<br>i czasami po prostu spada. było go przechylić.                                                                                                    |               |
|   | Opinia Opis rozvágania<br>Zanstavano metelowy pojemnik w spedalnej ramce k<br>można wyjąć lub przechylić celem opróźnienia                                                                                                    | tóry          |

## **Bezpieczeństwo**

Jednym z celów systemu TPM jest wyeliminowanie wypadków i podniesienie standardów bezpieczeństwa. Dlatego w programie dodano funkcjonalności związane z bezpieczeństwem: rejestr wypadków oraz informacje o bezpieczeństwie przypisane do maszyny.

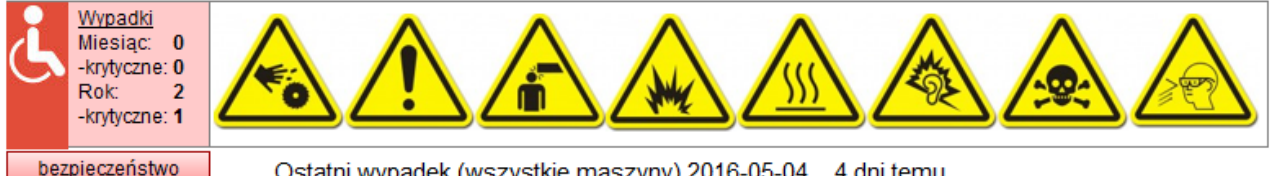

Ostatni wypadek (wszystkie maszyny) 2016-05-04 4 dni temu

W oknie głównym znajduje się panel na którym wyświetlane są: ilość wypadków dla wybranej maszyny dla wybranego miesiąca oraz wybranego roku z uwzględnieniem ilości wypadków krytycznych, przycisk otwierający okno z opisem kwestii bezpieczeństwa zdefiniowanym w opisie maszyny oraz zestaw ikon reprezentujących zagrożenia które również definiujemy w opisie maszyny.

Widoczna jest też data i ilość dni od ostatniego wypadku – ale uwaga: dla wszystkich maszyn w systemie.

Wypadki dodajemy i edytujemy w rejestrze wypadków (główne menu)

### Komunikaty i kontakty

| CHINETTRI [NET 2 1.0] Neuron 1994<br>KOMUNIKATY  | 4-2016               |               | 9          |       | 🗙 Zamitnij |
|--------------------------------------------------|----------------------|---------------|------------|-------|------------|
| Wszystele Grupa X                                |                      |               |            |       |            |
| + Dodaj 🖌 Edytuj 🗙 Us                            | ut                   |               |            |       |            |
| id Watny Do 👽 Komunikat                          |                      | Grupa         | dodano     | Dodał |            |
| 2 2016-05-24 Przygotować doku                    | umentacje maszyn     |               | 2016-05-14 |       |            |
| 4 2016-05-24 Zebranie 22 maja                    | i o 12               | Organizaci(ne | 2016-05-14 |       |            |
|                                                  | 0.0                  |               |            |       |            |
| Rozwiniecie                                      | Q Panel Wyszulowania |               |            | 14    |            |
| Tematem będzie wdrozenie pro<br>na maszynach CBC | gramu pilotažovego   |               |            |       |            |

Za pomocą narzędzia komunikaty możemy przekazać pracownikom dowolne informacje o charakterze ogólnym, informacje o szkoleniach, zebraniach, dniach wolnych etc.

Do komunikatu jest przypisana darta ważności – ma on być widoczny do ściśle określonego dnia – nowy komunikat domyślnie ma czas ustalony na 10 dni.

Można też przypisać grupę ze słownika, np. organizacyjne, szkolenia itp.

Przeterminowane komunikaty są niewidoczne, chyba że zastosujemy filtr "wszystkie". W oknie głównym, obok przycisku komunikaty widoczna jest ilość komunikatów nieprzeterminowanych.

### Kontrola aktywności użytkowników

Narzędzie to pozwala na sprawdzenie jaka jest aktywność poszczególnych użytkowników poprzez policzenie w zadanym czasie wszystkich potwierdzeń autonomicznych przeglądów, potwierdzeń z uwagami, uwag, uwag oznaczonych jako krytyczne i oznaczonych jako czerwona karta oraz ilość złożonych zaakceptowanych wniosków kaizen.

Do wniosku można też dodać dwa zdjęcia: przed i po realizacji wniosku.

## Współpraca z programem CMMS Maszyna

Program CMMS TPM jest niezależny od programu CMMS Maszyna i nie jest wymagane posiadanie naszego CMMS'a. Jednak posiadacz programu CMMS Maszyna otrzymuje pewne bonusy wynikające ze współpracy tych dwu programów.

Pierwszy z nich to zgłoszenie awarii. W programie CMMS TPM wbudowano formularz zgłoszenia awarii identyczny jak w terminalu dedykowanym dla CMMS Maszyny. Pozwala to na uniknięcie dublowania programów.

Drugi to wgląd w uproszczony wgląd w harmonogram przeglądów i historię awarii dla aktualnie wybranej maszyny. Aby załączyć współpracę z programem CMMS Maszyna należy:

w pliku serwer.ini w sekcji [sql] ustawić klucz cmms=1 oraz klucz baza\_cmms tak jak w pliku serwer z programu CMMS Maszyna, np. baza\_cmms=neuron:c:\bazy\cmms\_ng\bazy\

Należy też ustawić numer ID maszyny taki jak numer ID w programie CMMS Maszyna:

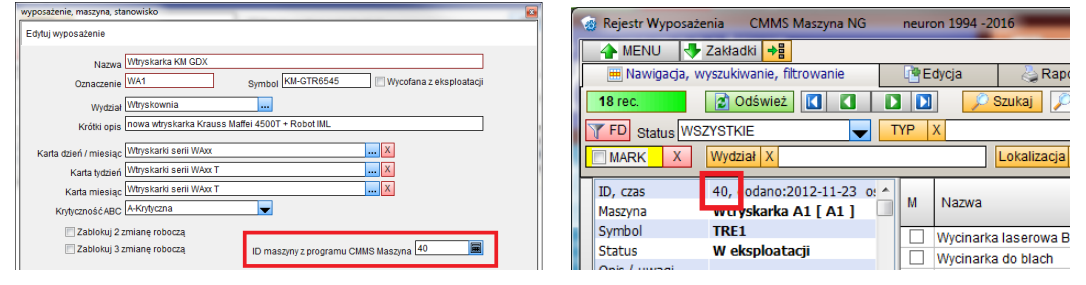

# Ustawienia programu i uprawnienia jego użytkowników

#### Użytkownicy i uprawnienia

Menu główne, przycisk ustawienia, pozycja personel przywołuje listę użytkowników programu gdzie możemy dodać pracowników i nadać im stosowne uprawnienia.

Podać musimy nazwisko, imię, hasło oraz określić profil i listę uprawnień. Możemy dodać zdjęcie, funkcję, wydział i opis. Określamy też status – pracownik który ma status "czasowo zablokowany" albo "nie pracuje" nie ma w systemie zadnych uprawnień.

Profile są dwa: Administrator i uzytkownik. Administrator może w systemie absolutnie wszystko bez względu na to czy lista uprawnień szczegółowych jest wypełniona czy nie. Pracownikowi o profilu użytkownik określamy uprawnienia indywidualnie.

Uwaga: Tylko proacownik z uprawnienaimi administratora może ustalać uprawnienia i ustawienia programu. Dla pracownika z profilem użytkownik określamy następujące uprawnienia

- Edycja wyposarzenia, wzorów kart kontrolnych i słowników
- Zablokuj główne Menu to ograniczenie uprawnień które powoduje blokadę przycisku głównego menu, czyli blokadę nawet do podglądu poszczególnych rejestrów
- Karty TPM oddzielnie potwierdzenie wykonania, audyt, czyli zatwierdzanie kart oraz kasowanie. Uprawnienie audyt upoważnia też do zmiany tatusu kart
- Zmiana stanu
- Komentaże oddzielnie dodawanie, edycja i kasowanie
- Wnioski kaizen oddzielnie dodawanie, edycja i kasowanie
- CMMS zgłaszanie awarii jeśli program współpracuje z programem CMMS Maszyna
- Edycja rejestrów wypadków
- Edycja komunikatów ogólnych

#### Automatyczne logowanie, hasło awaryjne

Aby ułatwić pracę możemy – jeżeli jesteśmy jedynym użytkownikiem tej kopii programu na tym komputerze załączyć opcję automatycznego logowania.

W ustawieniach załączamy opcję " Automatyczne logowanie zapamiętanym hasłem" i wpisujemy swoje hasło. Od tego momentu program po uruchomieniu nie będzie nas pytał o hasło tylko odczyta je z ustawień. Oczywiście jeżeli hasło to będzie błędne to dostaniemy komunikat o błędzie i zapytanie o właściwe hasło. Do programu można się zalogować za pomocą hasła awaryjnego (można je odszukać na płycie instalacyjnej). Hasło awaryjne pozwala na dostęp do kont użytkowników i ustawień programu. Hasło to można też zablokować w ustawieniach programu. Ale UWAGA.

Jeśli przed zablokowaniem hasła awaryjnego nie ustalimy swojego własnego hasła albo je zapomnimy to nie będzie możliwości uruchomienia programu !!

Elementy interfejsu użytkownika